# crimson

# **Project Admin Access Setting**

In addition to **User Groups**, **Crimson** users can be assigned different **Access Settings** to enable additional access. One of these settings is **Project Admin**. **Project Admin** allows you to manage other users for your Database. You can create other **Project Admins**, remove and update User access, and add Users.

### How to Make an Existing User a Project Admin

To make an existing user a **Project Admin**, you can reach out to <u>Crimson Support</u> and we can add that access setting. If you are already a **Project Admin**, you can add this setting to another User.

- 1. Click on the Users menu on the left-hand side of Crimson.
- 2. Go to the user list that appears and open an existing user.
- 3. On the right hand side under Access Info, check the Project Admin box.
- 4. Click Save in the bottom right when done.

| Account Profile      | User Group                                  | Access Info              |                                     |
|----------------------|---------------------------------------------|--------------------------|-------------------------------------|
| User Name btaylor21  | Assigned Project(s) Roosevelt for President | Access Settings Approved | User Preferences Email Notification |
| First Name Brooke    | User Group All Access - With Reconciliation | Project Admin            | Mobile Notification                 |
| Last Name<br>Taylor  |                                             | Reset Reset to Email     |                                     |
| Email                |                                             |                          |                                     |
| btaylor58036@aol.com |                                             |                          |                                     |

# Adding a New User

1. To add a new User to your database, click on the **User** menu item on the left side of **Crimson**.

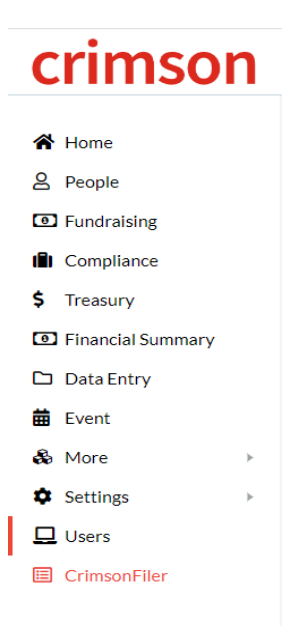

- 2. This will take you to the **User Search** page. On that page, click the Add User icon.
- 3. In the window that appears, complete the User Name, First Name, Last Name, and Email fields.
- 4. Select the **User Group** to assign the new User.
- 5. Be sure the **Send Welcome Email**, **Approved**, and **Email Notification** checkboxes are checked.
  - For language on available **User Groups**, please see the PDF at the bottom of the guide.
  - The User Name must be unique, and Crimson will not let save the new User if the User Name has already been taken by another Crimson User.

| Add User        |            |                                   | :  |
|-----------------|------------|-----------------------------------|----|
| Account Profile | User Group | Access Info                       |    |
| User Name       | User Group | Send Welcome Email                |    |
|                 | All Access | Access Settings User Preferences  |    |
| First Name      |            | Approved Email Notification       | n  |
| Last Name       |            | Project Admin Mobile Notification | on |
|                 |            | 2-Factor Authentication           |    |
| Email           |            | Reset Reset to Email              |    |
|                 |            |                                   |    |
|                 |            |                                   |    |
|                 |            |                                   |    |

- 6. Check the **Project Admin** box if to give this user Project Admin access rights. NOTE: You must be a project admin to give project admin access rights to another user.
- 7. Click Save in the bottom right when done.

#### **Editing a User**

A **Project Admin** can edit the name, email, **User Group**, and **Access Setting** information of an existing User. They cannot update the **User Name**.

- Navigate to the User List and use the search bar to find the existing user. You can use the User Name, First Name, Last Name, or Email to search.
- 2. Use the **contoning** icon to open an existing User account.
- 3. From there, use the fields to edit information.
- 4. To remove access, uncheck the **Approved** checkbox.
- **5.** Click Save in the bottom right.